# Instructions to fill eCAN with Transaction (Optional)

1. eCAN – An easy way to open a Common Account Number (CAN)

INDIVIDUAL INVESTORS can use this facility to open an eCAN (Common Account Number) by submitting the account information / details / document proof(s) ONLINE.

2. INDIVIDUAL INVESTORS WHO are KYC compliant through any of the KYC Registration Agencies (KRA) can register for eCAN, by submitting necessary data and uploading the required document proof(s) immediately OR through the link provided as part of the confirmation email from MFU and there is no need to submit any document physically/later. INVESTOR(S) WHO ARE NON-KYC-KRA compliant may choose to complete KYC via Video KYC options through some of the Mutual Funds website, the link(s) for which is provided post submission of eCAN data.

Investors are requested to please read the <u>Terms and Conditions</u> and related <u>FAQs on eCAN</u> before proceeding further.

3. You have a provision to fill a new form as well as retrieve an already filled up form.

| o complete a partially  | saved record or to CLONE an existing record, please provide the Email ID / Mobile No |
|-------------------------|--------------------------------------------------------------------------------------|
| as captured in the save | d record and click on 'LOOK UP'.                                                     |
| Email ID / Mobile No*   |                                                                                      |
|                         |                                                                                      |
|                         | Look up Q New Form +                                                                 |
|                         |                                                                                      |
|                         |                                                                                      |
|                         |                                                                                      |
|                         | I'm not a robot                                                                      |
|                         |                                                                                      |

- 4. For both purposes, you should prove yourself to be a human user by clicking "I'm not a robot" check box upon which you may/shall be asked to identify specific images as a response to the question posed. Upon successful selection of the set of relevant images by you, the system will automatically put a TICK (✓) mark in the check box after which you can proceed further.
- 5. For filling a NEW FORM, you should click on the New Form + button and proceed further.
- 6. If you wish to retrieve a form filled up earlier either to (a) make any changes / modifications; (OR) (b) CLONE the data for creation of an *e*CAN for a different combination; or (c) Check the status of *e*CAN Registration, please input the primary holders email as provided by you in the *earlier saved* record and click on the Look up Q button. Retrieve / Look up will not work for eCANs which have already been Approved.

A verification code will be sent to the email ID. Please input the verification code received and click the 'Verify' button.

| ensure privacy of the d<br>valid Indian Mobile Num | ils a Verification Code has been sent to the email id and the Mobile nur<br>r). Please check your email / mobile and enter the Verification Code her | mber(<br>re. |
|----------------------------------------------------|----------------------------------------------------------------------------------------------------|--------------|
|                                                    | Verify 🗹                                                                                                    |              |
| An                                                 | IP has been sent to your registered Email ID / Mobile No                                                                                             |              |

7. Upon inputting the verification code, the following screen will appear, displaying the records available already where the given email is captured in the CAN data.

| CRF No | Primary Holder Name | PAN PEKRN | Holding<br>Mode | Holders | CAN | Actions |                |   | ^ |
|--------|---------------------|-----------|-----------------|---------|-----|---------|----------------|---|---|
|        |                     |           |                 |         |     | 1       | L <sup>a</sup> | • |   |
|        |                     |           |                 |         |     | 1       |                | 0 |   |

- 8. Please click on it to make any changes / modifications to the data in the same record. Please click on to CLONE the record and use it for creation of anothereCAN combination. Please click on to check if there are any validation errors on the data submitted by you and / or the current status of your eCAN Registration.
- 9. Procedure to fill up a NEW form:

THERE IS A PRE-DEFINED TIMELINE OF <mark>15 MINUTES</mark> TO COMPLETE THE FILLING OF THE FORM. THE SESSION MAY GET TIMED-OUT IF YOU DO NOT COMPLETE THE FORM WITHIN THE TIMELINE. HENCE, TO AVOID LOSS OF ALREADY ENTERED DATA, WE REQUEST YOU TO KEEP SAVING THE FORM. THIS WILL HELP YOU TO RETRIEVE THE PARTIALLY SAVED FORM AND CONTINUE, IN CASE THE SESSION TIMES-OUT.

Please choose your "Choice of *e*CAN registration" from the dropdown. Please click on the help (?) available adjacent to the dropdown or visit the <u>FAQs on *e*CAN</u> for more details on these choices.

Please mention the ARN / RIA code of the Distributor / Investment Advisor who recommended you for opening an eCAN with MFU. Else, leave this field blank.

Please mention the EUIN code of the employee of the Distributor in case you wish to record the details of the specific employee of the Distributor (ARN) who recommended you for opening an eCAN with MFU. Else, leave this field blank.

Please select the Holding Nature, Investor Category and Tax Status. If you choose 'Single' as the Holding Nature, the number of Holders will be limited to '1'. If you choose 'Joint' or 'Anyone or Survivor' as the Holding Nature, you must specify the number of holders (subject to a minimum of 2 and maximum of 3) you wish to add under the CAN. Accordingly, the system will enable specific Tabs for capturing the details of as many joint holders also.

|                                     | eCAN - Registration                   |                     |                    |             |                   |        |  |  |
|-------------------------------------|---------------------------------------|---------------------|--------------------|-------------|-------------------|--------|--|--|
| CAN Criteria                        | Choice of eCAN Registration* <b>3</b> | ARN / RIA SEBI REGN | No 🥹 E             | uin 😧       |                   |        |  |  |
| Sole / Primary Holder Bank Accounts | Account Type                          |                     |                    |             |                   |        |  |  |
| Nominees                            | Holding Nature*                       | ~                   | Investor Category* |             | ~                 |        |  |  |
|                                     | Tax Status*                           | ~                   | Holders*           |             |                   |        |  |  |
| I Agree to the <i>e</i> CAN Terms   |                                       |                     | <b>Бото Н</b>      | ome≣ Save 🛓 | Submit for eCAN ✔ | Next 🖌 |  |  |

Please provide the Primary Holder's details like Name, Date of Birth, PAN (If PAN is not available PAN Exempt KYC Reference Number (PEKRN)), email and Mobile details, Additional KYC & FATCA details required under Foreign Tax Laws.

| Basic Details              |                     |                      |             |                  |                   |        |
|----------------------------|---------------------|----------------------|-------------|------------------|-------------------|--------|
| Name*                      | Date of Birth*      |                      | PAN         | / PEKRN*         |                   |        |
|                            |                     | m                    |             |                  |                   |        |
| Res. (ISD-STD-Phone)       | Mobile (ISD-Mo      | obile)*              |             |                  |                   |        |
| 91                         | 91                  |                      |             |                  |                   |        |
| Email*                     |                     |                      |             |                  |                   |        |
|                            |                     |                      |             |                  |                   |        |
| Additional KYC Details     |                     |                      |             |                  |                   |        |
| Gross Annual Income**      | Networth (in Rs.)** | As on date**         |             |                  |                   |        |
| Select 🗸                   |                     |                      | <b>#</b>    |                  |                   |        |
| Source of Wealth           | Occupation*         | Political Exposure   | *           | KRA Address T    | ype*              |        |
| Select 🗸                   | Select 🗸            | Select               | ~           | Select           | ~                 |        |
| Other                      | Other               |                      |             |                  |                   |        |
|                            |                     | ]                    |             |                  |                   |        |
| FATCA Details              |                     |                      |             |                  |                   |        |
| Tax Residency in a country | other than India?*  | No - Not a Tax Resid | ent in a Co | ountry other tha | ~                 |        |
| Place of Birth*            | Country of Birth*   | Country of Citize    | nship*      | Country of Na    | tionality*        |        |
|                            | Select 🗸            | Select               | ~           | Select           | ~                 |        |
|                            |                     | GoTo Home            | E Prev      | / K Save ±       | Submit for eCAN 🗸 | Next 🕅 |

Please provide the above-mentioned details also for all the Joint holders (Second / Third) if you have chosen to add joint holders.

|                       | Basic Details                                                                                                    |
|-----------------------|----------------------------------------------------------------------------------------------------|
| Sole / Primary Holder | Name* Date of Birth* PAN / PEKRN*                                                                                                    |
| Second Holder         | Res. (ISD-STD-Phone) Mobile (ISD-Mobile)* Email*                                                                                                    |
| Third Holder          |                                                                                                    |
| Bank Accounts         | Additional KYC Details                                                                                                    |
| Nominees              | Gross Annual Income** Networth (in Rs.)** As on date**                                                                                                    |
|                       | Select 🗸 🗎                                                                                                    |
|                       | Source of Wealth Occupation* Political Exposure* KRA Address Type*                                                                                                    |
|                       | Select   Select  Select  Selec |
|                       | Other Other                                                                                                    |
|                       |                                                                                                    |
|                       | FATCA Details                                                                                                    |
|                       | FATCA Details         Tax Residency in a country other than India?*         No - Not a Tax Resident in a Country other that vertice                                                                                                    |
|                       | FATCA Details         Tax Residency in a country other than India?*       No - Not a Tax Resident in a Country other that v         Place of Birth*       Country of Birth*       Country of Citizenship*                                                                                                    |

| CAN Criteria              | Basic Details                                                                                             |
|---------------------------|----------------------------------------------------------------------------------------------------|
| Sole / Primary Holder     | Name* Date of Birth* PAN / PEKRN*                                                                         |
| Second Holder             | Res. (ISD-STD-Phone) Mobile (ISD-Mobile)* Email*                                                          |
| Third Holder              |                                                                                                    |
| Bank Accounts             | Additional KYC Details                                                                                    |
| Nominees                  | Gross Annual Income** Networth (in Rs.)** As on date**                                                    |
|                           | Source of Wealth Occupation* Political Exposure* KRA Address Type*                                        |
|                           | Select     •     Select     •         Select     •     Select     •                                       |
|                           | Other Other                                                                                               |
|                           | FATCA Details                                                                                             |
|                           | Tax Residency in a country other than India?*       No - Not a Tax Resident in a Country other that v     |
|                           | Place of Birth*         Country of Birth*         Country of Citizenship*         Country of Nationality* |
|                           | Select V Select V Select V                                                                                |
|                           |                                                                                                    |
| I Agree to the eCAN Terms | GoTo Home 🧮 🛛 Prev 🖌 🚺 Save 🛓 Submit for eCAN 🖌 🛛 Next 🕅                                                  |

If the Sole / Primary applicant is a Minor, choose the Holding Nature as Single, Investor Category as Minor and relevant Tax Status.

In which case, the Holding Nature will by default be considered as Single and Holders will be limited to '1' and a separate Tab is enabled for Guardian (instead of Second / Third holder) to provide the Guardian details for the Sole / Primary minor applicant.

| CAN Criteria                      | Basic Details                  |                       |                         |                    |                          |
|-----------------------------------|--------------------------------|-----------------------|-------------------------|--------------------|--------------------------|
| Sole / Primary Holder             | Name*                          | Date of Birth*        |                         | PAN / PEKRN*       |                          |
|                                   |                                |                       | <b>m</b>                |                    |                          |
| Guardian Holder                   | Res. (ISD-STD-Phone)           | Mobile (ISD-Mob       | ile)*                   |                    |                          |
| Bank Accounts                     | 91                             | 91                    |                         |                    |                          |
|                                   | Email*                         |                       |                         |                    |                          |
| Nominees                          |                                |                       |                         |                    |                          |
|                                   | Relationship with Minor* Pr    | roof of Relationship* |                         |                    |                          |
|                                   | Select                         | Select 🗸              |                         |                    |                          |
|                                   |                                |                       |                         |                    |                          |
|                                   | Additional KYC Details         |                       |                         |                    |                          |
|                                   | Gross Annual Income** N        | etworth (in Rs.)**    | As on date**            |                    |                          |
|                                   | Select                         |                       | Delitical Surgering     |                    |                          |
|                                   | Select V                       | Select V              | Select                  | Select             | v                        |
|                                   |                                |                       |                         |                    |                          |
|                                   | Other O                        | ther                  |                         |                    |                          |
|                                   |                                |                       |                         |                    |                          |
|                                   | FATCA Details                  |                       |                         |                    |                          |
|                                   | Tax Residency in a country oth | ier than India?*      | No - Not a Tax Resident | in a Country other | the 🗸                    |
|                                   | Place of Birth* Co             | ountry of Birth*      | Country of Citizensh    | ip* Country o      | of Nationality*          |
|                                   |                                | Select 🗸              | Select                  | ✓ Select           | ~                        |
|                                   |                                |                       |                         |                    |                          |
| I Agree to the <i>e</i> CAN Terms |                                |                       | GoTo Home 🗮             | Prev 🖌 Save        | Submit for eCAN 🖌 Next 🕅 |

You should specify the FATCA details for all the holders (First / Second / Third), including that of the Guardian in case the Sole / Primary applicant is a Minor.

If you are not tax resident in a country other than India, please select 'No' in the drop-down. However, you will be required to provide your Place of Birth, Country of Birth, Country of Citizenship and Country of Nationality

| FATCA Details         |                          |    |                    |                |                    |           |
|-----------------------|--------------------------|----|--------------------|----------------|--------------------|-----------|
| Tax Residency in a co | untry other than India?* |    | No - Not a Tax Res | sident in a Co | ountry other tha 🕚 | •         |
| Place of Birth*       | Country of Birth         | ŧ. | Country of Citiz   | zenship*       | Country of Nat     | ionality* |
|                       | Select                   | ~  | Select             | ~              | Select             | ~         |

If you are a tax resident in a country other than India, please select 'Yes' in the drop-down. In addition to your Place of Birth, Country of Birth, Country of Citizenship and Country of Nationality, you will also be required to provide the list of countries where you are tax resident along with the Tax Identification Number and Identification Type.

| Tax Residency in a co | untry other than India?* | Yes - Tax Resident in | a Country other than Ind | ~          |
|-----------------------|--------------------------|-----------------------|--------------------------|------------|
| Place of Birth*       | Country of Birth*        | Country of Citizer    | nship* Country of Nat    | tionality* |
|                       | Select                   | ✓ Select              | ✓ Select                 | ~          |

Please mention the Bank Account details which you wish to get registered under the eCAN. You have provision to register up to 3 bank accounts under the eCAN. Ensure to provide all the details as requested in the screen below:

| CAN Criteria                      | Default Bank Account detai | ls            |        |                                        |
|-----------------------------------|----------------------------|---------------|--------|----------------------------------------|
| Sole / Primary Holder             | Bank A/c No*               | Account Type* |        | Bank*                                  |
|                                   |                            | Select        | ~      |                                        |
| Second Holder                     | MICR*                      | IFSC*         |        | Bank Proof*                            |
| Third Holder                      |                            |               |        | Select 👻                               |
| Bank Accounts                     | Second Bank Account        |               |        |                                        |
| Nominees                          | Bank A/c No                | Account Type  |        | Bank                                   |
|                                   |                            | Select        | ~      |                                        |
|                                   | MICR                       | IFSC          |        | Bank Proof                             |
|                                   |                            |               |        | Select                                 |
|                                   | Third Bank Account         |               |        |                                        |
|                                   | Bank A/c No                | Account Type  |        | Bank                                   |
|                                   |                            | Select        | ~      |                                        |
|                                   | MICR                       | IFSC          |        | Bank Proof                             |
|                                   |                            |               |        | Select ~                               |
|                                   |                            |               |        |                                        |
| I Agree to the <i>e</i> CAN Terms |                            | Бото          | Home 🔳 | Prev 🖌 Save 🛓 Submit for eCAN 🗸 Next 🕅 |

If you DO NOT wish to nominate, you can do so by choosing 'No – I do not want to nominate' in the dropdown against the Nomination Option.

| CAN Criteria                      | Nominee details    |                                |             |                 |                   |
|-----------------------------------|--------------------|--------------------------------|-------------|-----------------|-------------------|
| Sole / Primary Holder             | Nomination Option* | No - I do not want to Nominate | ~           |                 |                   |
| Second Holder                     |                    |                                |             |                 |                   |
| 1 Third Holder                    |                    |                                |             |                 |                   |
| Bank Accounts                     |                    |                                |             |                 |                   |
| Nominees                          |                    |                                |             |                 |                   |
| I Agree to the <i>e</i> CAN Terms |                    |                                | GoTo Home 🗮 | Prev 🖌 🛛 Save 🛓 | Submit for eCAN 🗸 |

If you wish to nominate, you can do so by choosing 'Yes - I wish to nominate' in the dropdown against the Nomination Option. Up to 3 nominees can be registered in the eCAN with the total of all the percentage shares summing up to 100%. Please see the screen below:

| CAN Criteria                      | Nominee details                   |                    |             |                   |          |                   |
|-----------------------------------|-----------------------------------|--------------------|-------------|-------------------|----------|-------------------|
| Sole / Primary Holder             | Nomination Option*                | Yes - I wish to No | ominate     | ~                 |          |                   |
| Second Holder                     | First Nominee                     |                    |             |                   |          |                   |
| 1 Third Holder                    | Name of Nominee*                  | Relationship*      | Percent(%)* | Date of Birth     |          |                   |
| Bank Accounts                     | Second Nominee<br>Name of Nominee | Relationship       | Percent(%)  | Date of Birth     |          |                   |
| Nominees                          | Third Nominee                     |                    |             |                   | <b>#</b> |                   |
|                                   | Name of Nominee                   | Relationship       | Percent(%)  | Date of Birth     | 66       |                   |
|                                   |                                   |                    |             |                   |          |                   |
| I Agree to the <i>e</i> CAN Terms |                                   |                    | GoT         | o Home 🗮 🛛 Prev 🕅 | Save 🛓   | Submit for eCAN ✔ |

Where a nominee is a minor (based on date of birth), the system will prompt you to provide the Guardian details of the Nominee.

| Nomination Option* | Yes - I wish to Nomina | ite         | ~             |  |
|--------------------|------------------------|-------------|---------------|--|
|                    |                        |             |               |  |
|                    |                        |             |               |  |
| -irst Nominee      |                        |             |               |  |
| Name of Nominee*   | Relationship*          | Percent(%)* | Date of Birth |  |
|                    | SON                    | 100         | 12-08-2012    |  |
|                    |                        |             |               |  |

- 10. Once the form is filled, tick the 'I Agree to the eCAN Terms' checkbox (you may choose to view the terms by clicking on 'eCAN Terms' hyperlink) and then click on
  - (1) 'Submit for eCAN' if you wish to submit the data for generation of eCAN

OR

(2) 'Save' - if you wish to save the form and retrieve it again for modification/submission later.

Upon clicking 'Submit for *e*CAN' you will be provided with validation errors/warnings, if any and you may have to rectify them and submit again. If there are no validation errors/warnings, the data will be accepted for further process and you will be provided with a PROVISIONAL eCAN instantly as per below screen.

| nit hequest Accepted                |                                                                                                    |
|-------------------------------------|----------------------------------------------------------------------------------------------------|
|                                     | eCAN alloted is: 20358BC003                                                                                                |
|                                     | Click Here To upload proofs.                                                                                               |
| Unless the <i>e</i> CAN is appr     | oved, transactions quoting this eCAN cannot be submitted. Once eCAN is approved, a confirmation<br>SMS/email will be sent. |
| r approval of this eCAN, plea       | ase complete the following actions as specified:                                                                           |
| 1. The document proof ima           | ages MUST be SELF ATTESTED and uploaded within 2 days.                                                                     |
| 2. This "eCAN" may be cha           | nged to 'Partially Electronic eCAN' due to unavoidable reasons. If changed, you will receive a pre-filled                  |
| eCAN application form t             | hrough email giving reasons for the change. The form shall be printed, signed and submitted along with                     |
| proof documents within              | 2 days to your Distributor/RIA or nearest MFU Point of Service (POS) or MFU Thane Office.                                  |
| 3. For more clarifications of       | in eCAN, please go through the eCAN FAQs under the FAQ section.                                                            |
| 4. All existing folios match        | ing the following criteria will be mapped to this CAN on approval                                                          |
| 1. Investor Category                | (Individual, HUF, Corporate, etc)                                                                                          |
| <ol><li>PAN of the holder</li></ol> | 5                                                                                                    |
| <ol><li>Order of Holding</li></ol>  | ABC, ACB, CBA, etc)                                                                                                    |
| 4. Mode of Holding (                | Single, Anone or Survivor, Joint)                                                                                          |
| 5. Status (Resident I               | ndian, NRI-NRE, NRI-NRO, etc)                                                                                              |
| Any change in any of the            | above parameters will require a new CAN to be opened.                                                                      |

The proof documents can be uploaded immediately by clicking on or through the link provided in the email sent to the email ID registered under the eCAN. Investor(s) should upload the relevant document proof(s) as stated in the email, in the respective image formats. The eCAN will be approved and activated for further transactions, after necessary validations / verifications at the MFU office. MFU may reject the eCAN in case the information / details / proofs / images (including signatures) either submitted by you / sourced from the KRAs / is incorrect / incomplete.

**Click Here** 

### 11. For uploading documents

Click Here To upload proofs.

Click on

| CAN PROOF UPLOAD                                                                                                    |                                                                                                    |                                                                                                    |                                                                                                    |                                  |        | ×       |
|----------------------------------------------------------------------------------------------------|----------------------------------------------------------------------------------------------------|----------------------------------------------------------------------------------------------------|----------------------------------------------------------------------------------------------------|----------------------------------|--------|---------|
| Please ensure that you u                                                                                                    | upload all the required document proofs                                                                                                    | in one-go as you will not be permit                                                                                                    | ted to upload any document images once                                                                               | the CAN data is VERIFIED at MFU. |        |         |
| CAN: 21044BC001                                                                                                    |                                                                                                    |                                                                                                    |                                                                                                    |                                  |        |         |
| + Add files                                                                                                    | larger News                                                                                                    | lucas Car                                                                                                    | David Time                                                                                                    |                                  | Status | Ontinue |
| inage Freview                                                                                                    | inage Name                                                                                                    | intage size                                                                                                    | гоогтуре                                                                                                    |                                  | Status | Options |
| Note: The allowed imag<br>1. The PAN proof<br>2. Bank document<br>a. Bank state<br>b. Cheque im<br>c. Bank letter<br>3. For MINORs bin<br>a. MINOR Ne<br>b. Court Orde<br>4. Sole-Proprietor<br>a. GST Certif | e file formats (GIF, JPG   JPEG, PNG,<br>MUST be SELF ATTESTED by respect<br>t proof for each of the bank addd :<br>ment must be latest (of the last 3 month<br>tage should have CAN Primary holder/N<br>with all the above details<br>rth certificate should have<br>ame & DOB along with Guardian Name<br>er for Appointed Guardian<br>proof should have<br>ficate / Banker letter / Gumasta license | BMP ). Recommended file size sho<br>ive PAN holder<br>is) with Bank A/C type, MICR, IFSC<br>MINOR name printed on it along with<br>printed on it OR<br>where Sole-Proprietor Firm Name a | uld not be more than 500 KB.<br>Code & Bank Account number (without in<br>h above details OR<br>und PAN is appearing | masking) OR                      |        |         |
|                                                                                                    |                                                                                                    |                                                                                                    | Click here for Transact OR Close                                                                                     |                                  |        |         |
|                                                                                                    |                                                                                                    |                                                                                                    |                                                                                                    |                                  |        |         |

#### Click on Add files.., attach relevant proof; accordingly Select Proof Type and click on Upload

| E  | Add files    |            |            |                                |          |          |
|----|--------------|------------|------------|--------------------------------|----------|----------|
| In | nage Preview | Image Name | Image Size | Proof Type                     | Status   | Options  |
| ſ  | UAT          | UAT.JPG    | 23.66 KB   | Proof of Bank Account provided | Uploaded | î Delete |

After uploading all the proofs click on If you wish to submit Transaction then click on

Click here for Transact

OR click on Close.

| heduled Purchase Tra          | nsaction                                     |                               |                                                    |                                                    |          |
|-------------------------------|----------------------------------------------|-------------------------------|----------------------------------------------------|----------------------------------------------------|----------|
| Basic Details                 |                                              |                               |                                                    |                                                    |          |
| CAN : 210<br>KYC Status : Apj | 044BC001<br>proved                           | Name :<br>TAX Status :        | JIGAR SHAH<br>01-RES.IND (Sole-Proprietor)         | CAN Status : Pending                               |          |
| ARN / Transaction Entity Deta | ills                                         |                               |                                                    |                                                    |          |
| Direct :                      |                                              |                               | RIA No : INA                                       |                                                    |          |
| RIA Name :                    |                                              |                               |                                                    |                                                    | Validate |
| Transaction Details           |                                              |                               |                                                    |                                                    |          |
| Fund (AMC) Name* :            | Select                                       | •                             | Folio Number* :                                    | Select                                             | ~        |
| Scheme Name* :                | #Scheme includes Plan and Option             | Q                             | Dividend Option* :                                 | Select                                             | •        |
| Amount *:                     |                                              |                               |                                                    |                                                    |          |
|                               |                                              | + Add                         | Txn. 🏿 🤣 Reset                                     |                                                    |          |
| Payment Details               |                                              |                               |                                                    |                                                    |          |
| Payment Type* :               | Select                                       |                               | Source Account Number* :                           | Select                                             |          |
| NEFT/RTGS Transfer done       |                                              |                               | UTR Reference Number                               | View Bank Details                                  |          |
| Payment Date *:               | 13-02-2021                                   |                               | Beneficiary A/C No :                               | Select                                             | •        |
| Amount to transfer :          | 0.0                                          |                               |                                                    |                                                    |          |
| Please not                    | te : Payment (other than payment type 'PayEe | zz') should be made within 2- | I hours from the date of executing the transaction | ns, else transactions will be liable to be rejecte | d.       |

At the time of eCAN creation if you have provided ARN with EUIN / RIA details same will be prepopulated in the transaction submission screen.

Under Transaction Details, Select

| AMC Name       |                                      |   |
|----------------|--------------------------------------|---|
| Folio number ( | will be always be <b>NEW ONLY</b> ), |   |
| For Scheme Se  | lection click on                     |   |
| Scheme Name* : |                                      | C |
|                | #Scheme includes Plan and Option     |   |

New Scheme Search window will open.

| Fund(AMC) Name :      | Edelweiss | • | Scheme Category : | ALL | • |
|-----------------------|-----------|---|-------------------|-----|---|
| Scheme Sub Category : | ALL       |   | Plan Type :       | ALL |   |
| Scheme Name :         |           |   | RTA Scheme Code : |     |   |
| ISIN Code :           | [         |   | Submit            |     |   |

Input relevant word of the scheme name where you intend to invest for e.g. Equity, based on which system will display list of schemes available in MFU for transaction. If desired scheme is not available in the screen please click on NEXT button available in Right bottom corner.

| Fund(AMC) Name                                          | : Edelwe  | Scheme Category :                                                                     | ALL             | -           |
|---------------------------------------------------------|-----------|---------------------------------------------------------------------------------------|-----------------|-------------|
| Scheme Sub Category                                     | : ALL     | Plan Type :                                                                           | ALL             | -           |
| Scheme Name                                             | : equity  | RTA Scheme Code :                                                                     | [               |             |
| ISIN Code                                               | ±         | Submit                                                                                |                 |             |
| Scheme Short Name                                       | Plan Type | Scheme Name                                                                           | RTA Scheme Code | ISIN Code   |
| Edelweiss ASEAN Equity<br>Off-shore Fund                | Direct    | Edelweiss ASEAN Equity Off-shore Fund-Direct Plan<br>Growth                           | ASD1G           | INF843K01   |
| delweiss Emerging<br>Markets Opportunities<br>Equity Of | Direct    | Edelweiss Emerging Markets Opportunities Equity Off-<br>shore Fund-Direct Plan Growth | EMD1G           | INF843K01   |
| delweiss Equity<br>Opportunities Fund                   | Direct    | Edelweiss Equity Opportunities Fund-Direct Plan<br>Dividend                           | EFD2R           | INF843K01   |
| delweiss Equity<br>Opportunities Fund                   | Direct    | Edelweiss Equity Opportunities Fund-Direct Plan<br>Dividend                           | EFD2D           | INF843K01   |
| delweiss Equity<br>Opportunities Fund                   | Direct    | Edelweiss Equity Opportunities Fund-Direct Plan<br>Growth                             | EFD1G           | INF843K01   |
| Edelweiss Equity<br>Savings Advantage<br>Fund           | Direct    | Edelweiss Equity Savings Advantage Fund-Direct Plan<br>Dividend                       | EID2R           | INF843K01   |
| Edelweiss Equity<br>Savings Advantage<br>Fund           | Direct    | Edelweiss Equity Savings Advantage Fund-Direct Plan<br>Dividend                       | EID2D           | INF843K01KE |
| Edelweiss Equity<br>Savings Advantage<br>Fund           | Direct    | Edelweiss Equity Savings Advantage Fund-Direct Plan<br>Growth                         | EID1G           | INF843K01KC |
| Edelweiss Equity Top<br>100 Fund                        | Direct    | Edelweiss Equity Top 100 Fund-Direct Plan Dividend<br>Option                          | EGDDS           | INF754K01BV |
| Edelweiss Equity Top<br>100 Fund                        | Direct    | Edelweiss Equity Top 100 Fund-Direct Plan Dividend<br>Option                          | EGDDR           | INF754K01BL |

# Input Amount and click on Add Txn.

| Fund (AMC) Name* : | Edelweiss                                 | •  | Folio Number* :    | New       | • |
|--------------------|-------------------------------------------|----|--------------------|-----------|---|
| Scheme Name* :     | Edelweiss Equity Opportunities Fund-Direc | Q  | Dividend Option* : | Re-Invest | - |
|                    | #Scheme includes Plan and Option          |    |                    | 6         |   |
| Amount *:          | 100000                                    |    |                    |           |   |
|                    |                                           | Ru | pees One Lakh only |           |   |

System will allow you to add upto 12 schemes in one Order. Keep on adding schemes one by one upto 12 schemes.

| Scheme Name                                                |                                           | Dividend Opt.                                        | Amount               | Opti       | ons |
|------------------------------------------------------------|-------------------------------------------|------------------------------------------------------|----------------------|------------|-----|
| DSP BlackRock Small and Mid Cap Fund<br>View Load Details  | l - Direct Plan - Dividend Reinvest       | Re-Invest                                            | 10000.00             | di la      | ×   |
| Edelweiss Equity Opportunities Fund-D<br>View Load Details | irect Plan Dividend                       | Re-Invest                                            | 10000.00             | <b>Gal</b> | ×   |
| 2- Schemes                                                 |                                           | Total                                                | 110000.00            |            |     |
|                                                            | Total Order Amount : Rupees Or            | ne Lakh Ten Thousand only                            |                      |            |     |
| Please Note :                                              | You can add up to 12 schemes in one order | . To view load details click hyperlink once transact | ion is added to grid |            |     |

Select relevant Payment Type, Accept Terms and Conditions, Click on Submit.

| Fayment Type".       | Net Banking                          | •                                     | Source Account Number* :                           | STATE BANK OF INDIA-*****1413                        |
|----------------------|--------------------------------------|---------------------------------------|----------------------------------------------------|------------------------------------------------------|
|                      |                                      |                                       |                                                    | View Bank Details                                    |
|                      |                                      |                                       | UTR Reference Number                               |                                                      |
| Payment Date *:      | 13-02-2021                           |                                       | Beneficiary A/C No :*                              | 11321044BC001 ·                                      |
| Amount to transfer : | 110000.00                            |                                       |                                                    |                                                      |
| Please no            | te : Payment (other than payment typ | e 'PayEezz') should be made within 2- | f hours from the date of executing the transaction | ns, else transactions will be liable to be rejected. |
|                      |                                      | Total Order Amount : Ru               | pees One Lakh Ten Thousand only                    |                                                      |
|                      |                                      |                                       |                                                    |                                                      |
|                      |                                      |                                       |                                                    |                                                      |

Upon submission system will show Order Preview screen, so that you can check order details once again before final submission.

| heduled Purc      | hase Transactior      | n Confirmation          |                 |              |               |       |
|-------------------|-----------------------|-------------------------|-----------------|--------------|---------------|-------|
| Basic Details     |                       |                         |                 |              |               |       |
| CAN :             | 21044BC001            | Name :                  | JIGAR SHAH      |              |               |       |
| ARN / Transaction | n Entity Details      |                         |                 |              |               | -     |
| Direct :          | Direct                |                         |                 |              |               |       |
| Scheme Name       |                       |                         | Div             | idend Option | Amount        | Statu |
| DSP BlackRock Sr  | mall and Mid Cap Fund | - Direct Plan - Divider | nd Reinvest Re- | Invest       | 10000         | ~     |
| Edelweiss Equity  | Opportunities Fund-Di | irect Plan Dividend     | Re-             | Invest       | 100000        | ~     |
| 2 - Schemes       |                       |                         | Tot             | al           | 110000.00     |       |
| Payment Details   |                       |                         |                 |              |               |       |
| Payment           | NEFT                  | Source A/C              | STATE BANK OF   | Beneficiary  | 11321044BC001 |       |
| Type :            |                       | No :                    | INDIA-*****1413 | A/C No :     |               |       |
| Amount to         | 110000.00             |                         |                 |              |               |       |
| transfer :        |                       |                         |                 |              |               |       |
|                   |                       |                         |                 |              |               |       |

# System will display Reference No. for your records.

| Scheduled Purchase Transaction Success                                                            |
|---------------------------------------------------------------------------------------------------|
| Your Purchase Transaction with Reference No 1045741613231038H82W has been successfully scheduled. |
| ОК                                                                                                |

MFU will verify and approve eCAN registration based on data provided along with Image(s) uploaded.

Upon eCAN approval –

- a. you will receive an email confirming the same for Opening of Common Account Number (CAN).
- b. you will also receive Order Approval email for approving the order.
- c. Post order approval by all Holders transaction will be executed / accepted and processed further.
- d. Another email with payment details will be sent to you to make necessary payment in MFU Escrow account.
- e. Post receipt of funds ONLY Subscription transaction will be Sent to RTA for Unit Allotment.